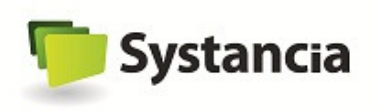

# User Manual

# applidis ezPrint

Product version : 1.9

Document version V1.00

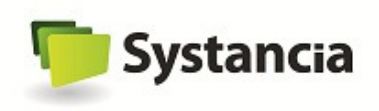

# **1** Forewords

AppliDis ezPrint is composed of two distinct components:

A Server Module to be deployed on Microsoft TSE servers and a Client Module to be deployed on your workstations: (the following operating systems are supported, from Microsoft Windows 95 up to Microsoft Windows Seven). A single setup utility allows you to install the server and/or the client components.

The installation procedure describes the server and the client installation.

Systancia kindly reminds you that the AppliDis ezPrint software is not aimed at being deployed on servers containing another AppliDis software version. ezPrint functionalities are already available within the full AppliDis product software. Installing AppliDis ezPrint on AppliDis servers may not be compatible and is not supported by Systancia.

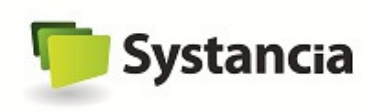

# Table of contents

| 1                                       | Forewords      |                           |         |                                        |     |  |  |  |
|-----------------------------------------|----------------|---------------------------|---------|----------------------------------------|-----|--|--|--|
| 2                                       |                | AppliDis ezPrint benefits |         |                                        |     |  |  |  |
| 3                                       | 3 Requirements |                           |         |                                        |     |  |  |  |
|                                         | 3.             | 1                         | Clien   | It requirements                        | . 6 |  |  |  |
|                                         |                | 3.1                       | .1      | Windows Operating systems              | . 6 |  |  |  |
|                                         |                | 3.1                       | .2      | User account                           | . 6 |  |  |  |
|                                         | 3.             | 2                         | Serv    | er requirements                        | . 7 |  |  |  |
|                                         |                | 3.2                       | 2.1     | Operating system                       | . 7 |  |  |  |
|                                         |                | 3.2                       | 2.2     | Windows 2008 specific case             | . 7 |  |  |  |
|                                         |                | 3.2                       | 2.3     | Terminal Server service configuration  | . 8 |  |  |  |
|                                         |                | 3.2                       | 2.4     | Remote APP configuration               | . 9 |  |  |  |
|                                         |                | 3.2                       | 2.5     | User account                           | . 9 |  |  |  |
| 4                                       |                | Inst                      | tallati | on procedure                           | 10  |  |  |  |
|                                         | 4.             | 1                         | Clien   | t Installation                         | 10  |  |  |  |
|                                         | 4.             | 2                         | Serv    | er installation                        | 11  |  |  |  |
| 5                                       |                | Cor                       | nfigur  | ation                                  | 12  |  |  |  |
|                                         | 5.             | 1                         | Serv    | er Settings                            | 12  |  |  |  |
|                                         |                | 5.1                       | .1      | Transfer rate configuration            | 12  |  |  |  |
|                                         |                | 5.1                       | .2      | Compression mode settings              | 13  |  |  |  |
|                                         |                | 5.1                       | .3      | Option settings configuration          | 14  |  |  |  |
|                                         |                | 5.1                       | .4      | License configuration                  | 18  |  |  |  |
| 6                                       |                | Prir                      | nting.  | ······································ | 19  |  |  |  |
|                                         | 6.             | 1                         | Printe  | er selection                           | 19  |  |  |  |
|                                         | 6.             | 2                         | Data    | transfer                               | 19  |  |  |  |
| 6.3 Printing from you own local machine |                |                           |         | ing from you own local machine         | 20  |  |  |  |
|                                         |                |                           |         |                                        |     |  |  |  |

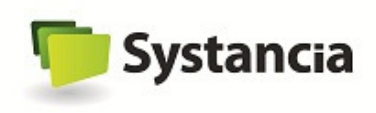

# Table of Illustrations

| 7  |
|----|
| 7  |
| 8  |
| 9  |
| 0  |
| 0  |
| 1  |
| 2  |
| 3  |
| 4  |
| 4  |
| 5  |
| 5  |
| 7  |
| 8  |
| 8  |
| 9  |
| 20 |
| 20 |
| 21 |
| 21 |
|    |

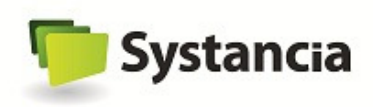

# **2** AppliDis ezPrint benefits

**The AppliDis ezPrint module provides a universal driver** since most all the printers are supported thanks to driver virtualization.

The following printers are also compatible:

- ✓ Low cost printers, BW/Colour, Laser, Ink,...,
- ✓ High resolution laser printers,
- ✓ PCL3, PCL4, PCL6 or PostScript,
- ✓ Printers with magazine management...

Easy to use ...

The solution provides:

- ✓ A support to **any required settings** (settings supported by the destination printer),
- ✓ There is no need to install any driver per device on the application servers,
- $\checkmark$  There is no need to tune up any redirection or printer assignment script or network configuration,
- ✓ It prints the same way on network or local printers without any constraints.

Enhanced performance with printing flows reduction...

The AppliDis ezPrint module drastically reduces the print data volume:

✓ Thanks to the EMF Microsoft native print format and compression features, AppliDis ezPrint reduces the amount of print data transiting from the server to the client.

The AppliDis ezPrint module provides a Quality of Service (QoS) with a transfer rate management:

- ✓ It defines a quality of service level thanks to a transfer rate limitation. The transfer rate can be defined according to the client localization.
- $\checkmark$  It manages the transfer rate according to network ranges.

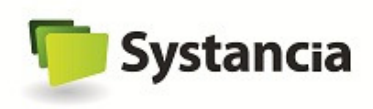

# **3 Requirements**

## **3.1 Client requirements**

#### 3.1.1 Windows Operating systems

The AppliDis Universal Printer is compatible with the following operating systems and MSTSC versions:

| Operating System  | <b>RDP Version</b> | 32 bits | 64 bits |
|-------------------|--------------------|---------|---------|
| Windows XP        | 5.1.2600,0         | ~       | ×       |
|                   | 5.1.2600.1106      | ✓       | NA      |
| Windows XP SP1    | 5.2.3790.1830      | NA      | ✓       |
|                   | 5.2.3790.3959      | NA      | ✓       |
| Windows XP SP2    | 5.1.2600.2180      | ✓       | NA      |
|                   | 6.0.6000           | ✓       | ✓       |
|                   | 6.0.6001           | ✓       | NA      |
| Windows XP SP3    | 6.1.7600           | ✓       | NA      |
| Windows Vista     | 6.0.6000           | ✓       | ✓       |
| Windows Vista SP1 | 6.0.6001           | ✓       | ✓       |
|                   | 6.0.6002           | ✓       | ✓       |
| Windows Vista SP2 | 6.1.7600           | ✓       | ✓       |
| Windows Seven     | 6.1.7600           | ✓       | ✓       |

#### *3.1.2 User account*

The client or the server installation will require Administrator privileges on the local machine. This is not applicable with Microsoft Windows 9x.

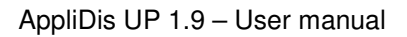

🦻 Systancia

# **3.2 Server requirements**

## 3.2.1 Operating system

The AppliDis ezPrint can be installed on the following operating systems:

- ✓ Microsoft Windows 2000 Server (Service Pack 4).
- ✓ Microsoft Windows 2003 Server (with or without Service Pack 1).
- ✓ Microsoft Windows 2003 Server 64 bits
- ✓ Microsoft Windows 2008 Server 32 bits
- ✓ Microsoft Windows 2008 Server 64 bits
- ✓ Microsoft Windows 2008 R2 Server

Servers must be turned into the "  $\ensuremath{\mathsf{Application}}$   $\ensuremath{\mathsf{Server}}$  mode" (Microsoft Terminal Server Mode).

#### 3.2.2 Windows 2008 specific case

A server with one 2008 Windows Server edition, must have Terminal Server role installed. In the **Server Management** window, check if the role is installed:

| Server Manager (T903)           |
|---------------------------------|
| Terminal Services               |
| 🕀 📢 Web Server (IIS)            |
| 🕀 📷 Features                    |
| <ul> <li>Diagnostics</li> </ul> |
| E Configuration                 |
| 🛨 🔚 Storage                     |

Figure 1 - Server Manager

This role can be installed from the "**Role summary**" menu, in **the Server Management** screen:

| Roles Summary                                                                                     | 🕜 Roles Summary Help |  |  |
|---------------------------------------------------------------------------------------------------|----------------------|--|--|
| <ul> <li>Roles: 2 of 16 installed</li> <li>Terminal Services</li> <li>Web Server (IIS)</li> </ul> | Add Roles            |  |  |

Figure 2 - Server roles summary

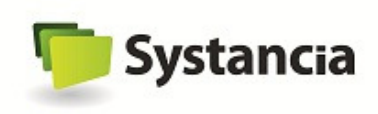

#### 3.2.3 Terminal Server service configuration

# Go to Start - > Administration tool - > Terminal Server Services -> Configuration of Terminal Server services.

Right-click on the line "**Restrict each user to a single session**", select "**Properties**" and check that the "**Restrict each user to a single session**" box is <u>not checked</u>.

| 🕌 Terminal Services Configuration                                              |                                                                                                    |                                                                                                    |   |
|--------------------------------------------------------------------------------|----------------------------------------------------------------------------------------------------|----------------------------------------------------------------------------------------------------|---|
| File Action View Help                                                          |                                                                                                    |                                                                                                    |   |
| 🗇 🔿 🔲 🛛 🔽 🗖                                                                    |                                                                                                    |                                                                                                    |   |
| ∰ Terminal Services Configuration: T903<br>ा ्न<br>ि ्न<br>Цicensing Diagnosis | Configuration for termin<br>T903<br>You can use Terminal Services Config<br>and delete connections. You can con<br>Connections                                                                                                    | nal server:<br>Properties<br>General   Licensing   TS Session Broker                                                                                                    | × |
|                                                                                | Connection Name Connection                                                                                                    | These settings affect the performance of this terminal server.<br>For best results, select all check boxes.<br>✓ Delete temporary folders on exit<br>✓ Use temporary folders per session<br>☐ Restrict each user to a single session |   |
|                                                                                | Conservation     Conservation     C | User logon mode  Allow all connections  Allow reconnections, but prevent new logons  Allow reconnections, but prevent new logons until the server is restarted.                                                                      |   |
|                                                                                |                                                                                                    | OK Cancel Apply                                                                                                    |   |

Figure 3 - Configuration of Microsoft terminal Server services

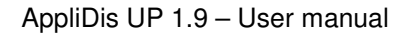

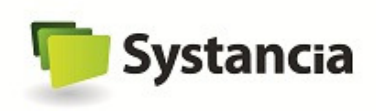

#### 3.2.4 Remote APP configuration

Go to Start - > Administration tool - > Terminal Server Services - > Remote APP TS Manager.

On the line **"Terminal Server settings**" click on **"Edit**" and check that the **"Display a remote desktop connection with this Terminal Server server in TS Web access**" box is <u>checked</u>.

|                                                                                                    |                                                                                                    | Actions                                |                             | -                                                   |                               |                          |                                                                                      |                                                         |    |
|----------------------------------------------------------------------------------------------------|----------------------------------------------------------------------------------------------------|----------------------------------------|-----------------------------|-----------------------------------------------------|-------------------------------|--------------------------|--------------------------------------------------------------------------------------|---------------------------------------------------------|----|
| RemoteApp programs are prog<br>local computer. Before you can                                                                    | rams that are accessed th<br>make a RemoteApp pro                                                                                                    | nrough Terminal :<br>gram available to | Gervices, and<br>Users, you | d appear as if they are i<br>must add it to the Rem | running on th<br>oteApp Progr | e client's<br>rams list. | TS Rem                                                                               | oteApp Manager<br>nect to Computer<br>RemoteApp Program | (L |
| verview                                                                                                    | Common RDP<br>Terminal Server                                                                                                    | Settings                               | l<br>teway                  | Custom RDP Settings                                 | e                             | •                        | Terr                                                                                 | ninal Server Settings<br>Gateway Settings               |    |
| Terminal Server Settings Change<br>Clients will connect to: T903.T3.loc;<br>Users can start listed and unlisted p                | Clients will use these settings while connecting to this terminal server.  Connection settings Server name: T903.T3.Jocal If the terminal server is in a farm, enter the DNS name of the farm.  RDP pot: 3389 |                                        |                             | Remi                                                | oteApp<br>rn more             | Digit                    | Digital Signature Settings     Export RemoteApp Setting     Import RemoteApp Setting |                                                         |    |
| connection.<br>TS Gateway Settings Change<br>Clients will use TS Gateway settings<br>Group Policy.                               |                                                                                                    |                                        |                             | of the                                              | sible in TS                   | View                     | )                                                                                    |                                                         |    |
| No digital certificate is configured.<br>may improve security.)      RDP Settings Change     Clients will not use any custom RDE | Require server authentication     If you use server authentication, you may have to provide a fully qualified DNS     name in the Server name box.     Bemote delation access                                 |                                        |                             |                                                     |                               |                          |                                                                                      |                                                         |    |
|                                                                                                    | Pati         C Do not allow users to start unlisted programs on initial connection<br>(Recommended)                                                                                                    |                                        |                             |                                                     |                               |                          |                                                                                      |                                                         |    |
| lame Pati                                                                                                    |                                                                                                    |                                        |                             |                                                     |                               |                          |                                                                                      |                                                         |    |
|                                                                                                    | <ul> <li>Allow users to start</li> </ul>                                                                                                    | both listed and unli                   | ted program                 | s on initial connection                             |                               |                          |                                                                                      |                                                         |    |
|                                                                                                    |                                                                                                    | ОК                                     |                             | Cancel Ap                                           | ply                           |                          |                                                                                      |                                                         |    |

Figure 4 - RemoteApp Deployment Settings

Also ensure that the option "Authorize users to start indexed and non-indexed programs" is selected in "Access to non-indexed programs".

#### 3.2.5 User account

The client or the server installation will require Administrator privileges on the local machine. This is not applicable with Microsoft Windows 9x.

🦻 Systancia

# 4 Installation procedure 4.1 Client Installation

First, please logon to the client with local administrator rights.

Start the AppliDis ezPrint setup utility launching the "setup.exe".

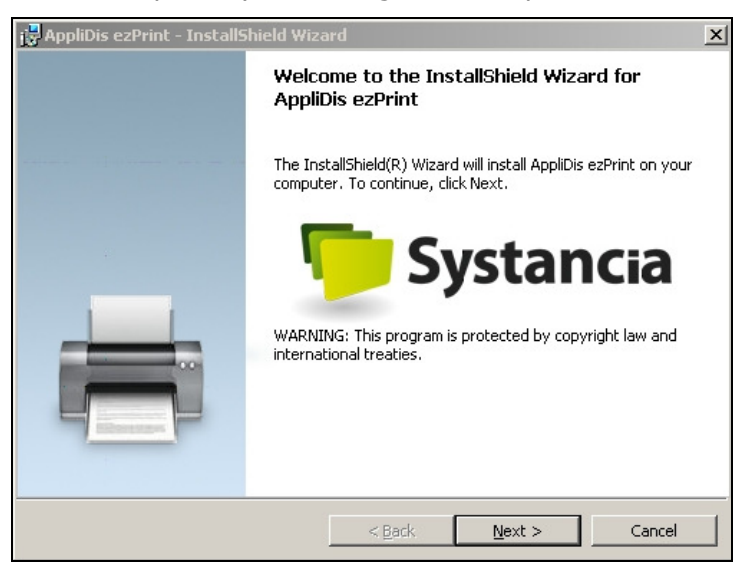

Figure 5 - AppliDis Universal Printer InstallShield Wizard

Select the installation mode. Make sure the "Client" mode is selected (Radio buttons may be grayed out on the clients' side).

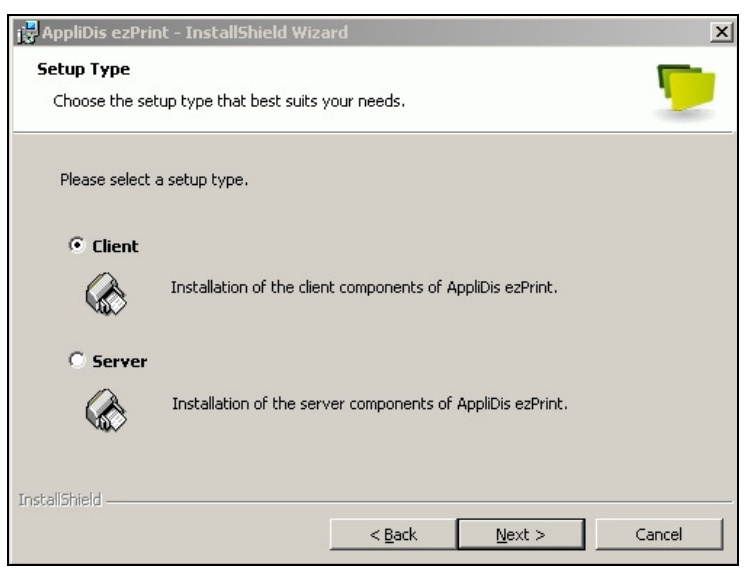

Figure 6 - AppliDis ezPrint installation mode selection

The installation is now completed on the local workstation and ready to accept any new Microsoft RDP session.

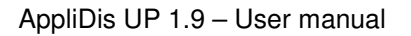

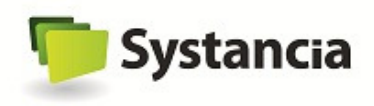

## 4.2 Server installation

Please connect to the server directly from the console as a user with local administrator rights (**do not install** it through a Microsoft Terminal Server session).

From the Add/Remove menu, select "Add or Remove programs". Look up and select the AppliDis ezPrint "setup.exe" utility.

Start the AppliDis ezPrint setup utility "Setup.exe".

Select the installation mode. Make sure the "Server" mode is selected.

| 🔂 AppliDis ezPrint - InstallShield Wiza               | ard                                | X        |  |  |  |  |  |  |  |  |
|-------------------------------------------------------|------------------------------------|----------|--|--|--|--|--|--|--|--|
| Setup Type<br>Choose the setup type that best suits y | your needs.                        | <b>D</b> |  |  |  |  |  |  |  |  |
| Please select a setup type.                           |                                    |          |  |  |  |  |  |  |  |  |
| C Client                                              | nt components of AppliDis ezPrint. |          |  |  |  |  |  |  |  |  |
| Server     Installation of the server                 |                                    |          |  |  |  |  |  |  |  |  |
| InstallShield                                         | < <u>B</u> ack <u>N</u> ext >      | Cancel   |  |  |  |  |  |  |  |  |

Figure 7 - AppliDis ezPrint server component installation

Click "Next", then "Install" and finally "Finish".

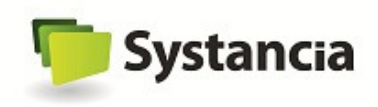

# **5** Configuration

## **5.1 Server Settings**

From the server control panel, you find a new entry "**AppliDis ezPrint**". Select this item to manage the AppliDis ezPrint driver settings.

These settings are applied to the entire server. All the connected users will be affected. Only local administrators are granted to update the configuration.

#### 5.1.1 Transfer rate configuration

#### Default rate setting

The Transfer tab enables you to define transfer rates limitation between the server and the client. The rate can be defined from 1 to 1000 KB/s. This rate is the data amount per second transferred from the server to the client into the Microsoft RDP session (Virtual Channels).

| Applidis ezPrint configuration |                         |              |         |        |  |  |  |  |  |
|--------------------------------|-------------------------|--------------|---------|--------|--|--|--|--|--|
| Transfer                       | Compression             | Options      | License |        |  |  |  |  |  |
| 🔊 🔽 Disab                      | le transfer rate limita | tion         | _       |        |  |  |  |  |  |
| Default max transfe            | ert rate (KB/sec) :     |              | ſ       | 128    |  |  |  |  |  |
| - Rules definition-            |                         |              |         |        |  |  |  |  |  |
| IP:                            | Ba                      | te (KB/sec): | 1       | Add    |  |  |  |  |  |
| Mask: .                        | •                       |              | Re      | move   |  |  |  |  |  |
| IP                             | Mask                    | Rate         | (KB/s)  |        |  |  |  |  |  |
| Ţ<br>↓                         |                         |              |         |        |  |  |  |  |  |
|                                |                         |              | ОК      | Cancel |  |  |  |  |  |

Figure 8 - AppliDis ezPrint transfer configuration

#### Rate setting per network

The frame "rule setting" enables a maximal transfer rate to be defined according to the client network (IP address). Define your own network list with per network rate value and then click on the "Add" button. Upper listed rules take precedence, the first matching value fits.

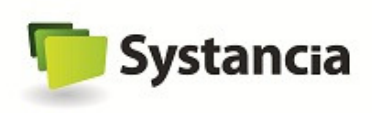

| Applidis ezPrint configuration                                                          |                                      |                |          |      |        |  |  |  |  |  |
|-----------------------------------------------------------------------------------------|--------------------------------------|----------------|----------|------|--------|--|--|--|--|--|
| Transfer                                                                                | Transfer Compression Options License |                |          |      |        |  |  |  |  |  |
| Disable transfer rate limitation Default max transfert rate (KB/sec) : Rules definition |                                      |                |          |      |        |  |  |  |  |  |
| IP: 192.168                                                                             | 8.0.0                                | Rate (KB/sec): | 16       |      | Add    |  |  |  |  |  |
| Mask: 255.255                                                                           | 5.0.0                                |                |          |      | Remove |  |  |  |  |  |
| IP                                                                                      | Mas                                  | k              | Rate (KE | 3/s) |        |  |  |  |  |  |
| 192.1                                                                                   | 68.30.102 255.                       | 255.255.0      | 64       |      |        |  |  |  |  |  |
|                                                                                         | 68.20.0 255.                         | 255.0.0        | 32       |      |        |  |  |  |  |  |
| ↓ 🛃 192.1                                                                               | 68.0.0 255.                          | 255.0.0        | 16       |      |        |  |  |  |  |  |
|                                                                                         |                                      |                |          |      |        |  |  |  |  |  |
|                                                                                         |                                      |                | 0        | ж    | Cancel |  |  |  |  |  |

Figure 9 - AppliDis ezPrint client zone transfer rate settings

#### Sample setting zones

For instance, the following settings (table below) enable a 64KB/s rate to be assigned for all the clients located within the 192.168.20.0/24 network (IP addresses from 192.168.20.0 to 192.168.20.255). A client located into the 192.168.30.0/24 network will get a transfer rate of 32 KB/s. All the clients located into the 192.168.0.0/16 network (IP addresses from 192.168.0.0 to 192.168.255.255) will be assigned to a transfer rate of 16 KB/s, excepted both networks listed previously. Rules are applied scanning the list from top to bottom, thus rules listed at the top will always take precedence.

To define a single IP address, for instance, the client with IP 192.168.20.101, define the IP 192.168.20.101 and the mask 255.255.255.255.

| Address              | Mask            | Rate | Sample matching IPs.                            |
|----------------------|-----------------|------|-------------------------------------------------|
| 192.168.20.102       | 255.255.255.255 | 128  | 192.168.20.102                                  |
| 192.168.20.0         | 255.255.255.0   | 64   | 192.168.20.101, 192.168.20.102                  |
| 192.168.30.0         | 255.255.255.0   | 32   | 192.168.30.101                                  |
| <b>192.168</b> . 0.0 | 255.255.0.0     | 16   | <b>192.168</b> .20.101, <b>192.168</b> .20.102, |
|                      |                 |      | <b>192.168</b> .30.101, <b>192.168</b> .0.101   |

#### Table 1 - Zone configuration sample

#### 5.1.2 Compression mode settings

The compression can be enabled (ZIP method by default) or disabled (no compression).

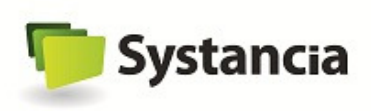

| Applidis ezPrint configuration |                         |                          |         |        |  |  |  |  |  |  |
|--------------------------------|-------------------------|--------------------------|---------|--------|--|--|--|--|--|--|
| Transfer                       | Compression             | Options                  | License |        |  |  |  |  |  |  |
| er क्रि                        | vable compression<br>Cr | ,<br>ompression method : | Zip     | ¥.     |  |  |  |  |  |  |
|                                |                         |                          |         |        |  |  |  |  |  |  |
|                                |                         |                          | ОК      | Cancel |  |  |  |  |  |  |

Figure 10 - AppliDis ezPrint compression configuration

#### 5.1.3 Option settings configuration

#### **Resume transfer after a disconnection**

When this parameter is enabled, AppliDis ezPrint resumes the print job, after a data transfer fails due to a session breakdown. If the feature is disabled, the print job is cancelled if a disconnection occurs.

| Transfer                                                              | Compression                                                                                                    | Options                                                                 | Li        | cense |  |
|-----------------------------------------------------------------------|----------------------------------------------------------------------------------------------------|-------------------------------------------------------------------------|-----------|-------|--|
| <u>k</u> ()                                                           |                                                                                                    |                                                                         |           |       |  |
| ztu                                                                   |                                                                                                    |                                                                         |           |       |  |
| Restart print j                                                       | obs after disconnection                                                                                                    |                                                                         |           |       |  |
| Forward the p                                                         | printing dialog box to the                                                                                                    | e client                                                                |           |       |  |
|                                                                       |                                                                                                    |                                                                         |           |       |  |
| Display the d                                                         | ata transfert progress ba                                                                                                    | ar to the client                                                        |           |       |  |
| Display the d<br>Forcing rights                                       | ata transfert progress ba<br>to the spool directory                                                                                          | ar to the client                                                        | ed ·      |       |  |
| Display the d<br>Forcing rights<br>Activate a pe                      | ata transfert progress ba<br>to the spool directory<br>r-session dedicated uni<br>{ <username>#&lt;</username>                               | ar to the client<br>versal printer call<br>«SessionId»                  | ed :      |       |  |
| Display the du<br>Forcing rights<br>Activate a per<br>AUP             | ata transfert progress ba<br>to the spool directory<br>ar-session dedicated uni<br>{ <username>#&lt;<br/>e the global marking of</username>  | ar to the client<br>versal printer call<br>(SessionId)<br>the documents | ed :<br>  |       |  |
| Display the di<br>Forcing rights<br>Activate a pe<br>AUP<br>Deactivat | ata transfert progress bas<br>to the spool directory<br>pr-session dedicated uni<br>{ <username>#&lt;<br/>e the global marking of</username> | ar to the client<br>versal printer call<br>(SessionId><br>the documents | ed :      |       |  |
| Display the d<br>Forcing rights<br>Activate a pe<br>AUP               | ata transfert progress bas<br>to the spool directory<br>er-session dedicated uni<br>{ <username>#∢<br/>e the global marking of</username>    | ar to the client<br>versal printer call<br>(SessionId><br>the documents | ed :<br>} |       |  |

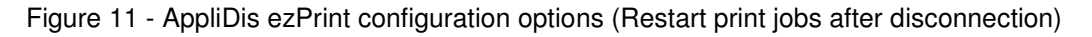

#### Transfer progression display

A transfer progression bar is displayed to the user while data is being transferred to the client workstation. The transfer can be cancelled by clicking on the "cancel" button.

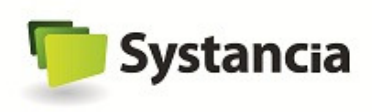

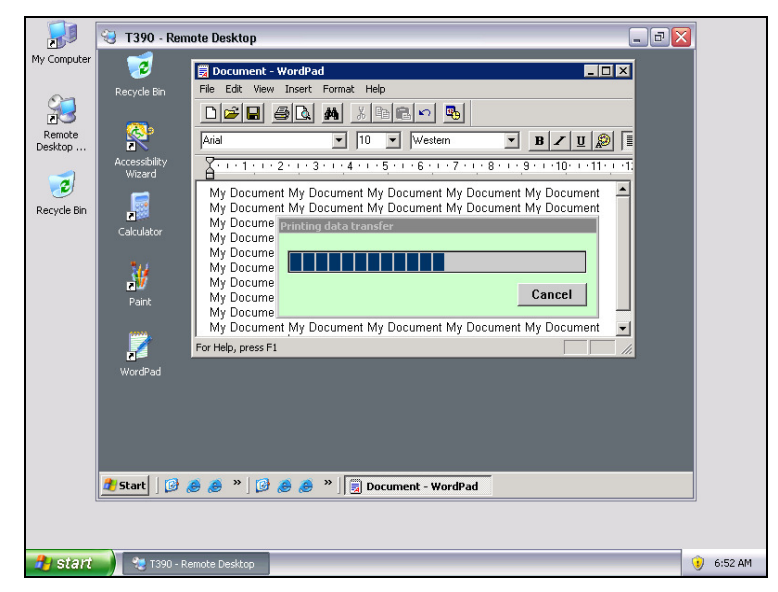

Figure 12 - Print data transfer from the server to the client

#### Forcing rights to the spool directory

Enabling this option will force ezPrint to check the NTFS rights on the spool directory, and correct them in case there is a mistake.

| Applidis ezPrint co | nfiguration              |                             |         | ×      |
|---------------------|--------------------------|-----------------------------|---------|--------|
| Transfer            | Compression              | Options                     | License |        |
|                     |                          |                             |         |        |
| 🔽 Restart print job | s after disconnectio     | n                           |         |        |
| Forward the prin    | nting dialog box to th   | ne client                   |         |        |
| 🔽 Display the data  | a transfert progress b   | oar to the client           |         |        |
| Forcing rights to   | ) the spool directory    |                             |         |        |
| Activate a per-s    | ession dedicated ur      | niversal printer called     | d:      |        |
| AUP                 | { <username>‡</username> | ‡ <sessionid> 🔄</sessionid> | - }     |        |
| 🗖 Deactivate I      | he global marking o      | f the documents             |         |        |
|                     |                          |                             |         |        |
|                     |                          |                             |         |        |
| 22                  |                          |                             |         |        |
|                     |                          |                             | ОК      | Cancel |

Figure 13 - AppliDis ezPrint NTFS rights check on spool directory

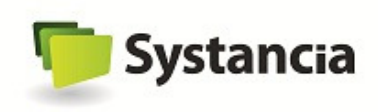

#### Activate a per-session dedicated universal printer

With a dedicated universal printer per named session, a universal printer can be created for each session opened on the application servers and Windows desktop servers, creating a universal printer for each connected user.

With the universal printer, each AppliDis application server has access to a unique printer named "AppliDis Universal Printer". Each print request from a server to this universal printer is processed and redirected to the corresponding session, based on the name of the document. Each document is marked for being sent into the session requesting the print operation. This marking consists of:

- > Identifier for the session in which the print request was made,
- ➤ User's login.

This is necessary to ensure the print jobs are sent to the correct Microsoft TSE/RDS session. The identifiers enable the creation of a temporary storage area in the nominated print spooler.

However, this approach suffers from a number of limitations:

- The documents need to be marked with the session identifier before the print request is actually made in the Microsoft TSE/RDS session; if they are not, the document will not be marked and therefore will not be processed. This can happen, for example, if an application is launched using the "print" command to create a direct print (e.g. a right-click on a Word document followed by selection of the "Print" command in the context menu). In this case, the print request is handled by the Microsoft Windows operating system ahead of all other programs.
- The print request must be made directly by a program from the session. In the cases where a program attempts to perform a print operation by sending the name of the target printer to a program from another session (e.g. a service whose purpose is to generate print jobs), the print job will actually be handled by the other session (in which case the session ID marking information will either be lost or will not match the original session). Furthermore, in this case, user details will no longer be those of the user who issued the print request (e.g. for a service, the effective username will be the name associated with the account running the service).

In order to overcome these limitations, the "dedicated universal printer per named session" mechanism was introduced to generate a universal printer dedicated to the user's Microsoft Terminal Server session. This printer is visible only by the user in question (and by administrators). The name of this printer contains all necessary identifiers for marking print jobs. This marking may include (per configuration) a combination of the following information: session ID, user name, server name. The name of this printer must contain at least the session ID. If the printer name has not been configured to contain the user name, the printer name will contain the name of the user sending the print job, in the same way as the common universal printer for an application server.

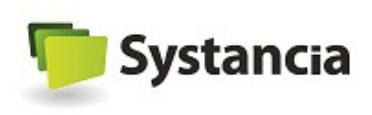

| Applidis ezPrint co                                                                                                   | nfiguration                                                                                                    |                                                 |           | ×      |
|----------------------------------------------------------------------------------------------------|----------------------------------------------------------------------------------------------------|-------------------------------------------------|-----------|--------|
| Transfer                                                                                                    | Compression                                                                                                    | Options                                         | License   |        |
| <ul> <li>Restart print job</li> <li>Forward the print</li> <li>Display the date</li> <li>Excreme rights to</li> </ul> | os after disconnection<br>nting dialog box to the<br>a transfert progress be                                                           | ar to the client                                |           |        |
| Activate a per-                                                                                                    | session dedicated uni<br>{ <username>#<br/>the g <sessionid><br/><username><br/><b>×UserName&gt;</b></username></sessionid></username> | versal printer calle<br><sessionid></sessionid> | d:<br>▼ } |        |
| ,                                                                                                    |                                                                                                    |                                                 | ОК        | Cancel |

Figure 14 - AppliDis ezPrint Universal Printer per-session

#### Deactivate the global marking of the documents

When universal printing per-session mode is used, documents marking is no more required, because all the needed information to retrieve the appropriate user session are already included in the printer's name: user name and session ID.

This is why the global marking of documents and processes, used for the standard universal printer mode, can be disabled using the associated option.

However, when the global documents and processes function is disabled, the standard ezPrint printer will no more be able to retrieve the user session, and printings will be lost. That is why, when the global marking mode is disabled, only universal printers per-session can be used.

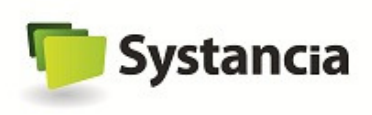

| pplidis ezPrint co                                                                                                    | onfiguration                                                                                                    |                                                             |         |        | 2 |
|----------------------------------------------------------------------------------------------------|----------------------------------------------------------------------------------------------------|-------------------------------------------------------------|---------|--------|---|
| Transfer                                                                                                    | Compression                                                                                                    | Options                                                     | License |        |   |
| <ul> <li>Restart print jo</li> <li>Forward the print point of the print of the print of</li></ul> | bs after disconnectior<br>inting dialog box to the<br>ta transfert progress b<br>to the spool directory<br>-session dedicated uni | n<br>e client<br>ar to the client<br>iversal printer called | 1:      |        |   |
| AUP                                                                                                    | { <username>#</username>                                                                                                    | <sessionid></sessionid>                                     | • }     |        |   |
| C Deactivate                                                                                                    | the global marking of                                                                                                    | the documents                                               |         | Const  | 2 |
|                                                                                                    |                                                                                                    |                                                             | OK      | Cancel |   |

Figure 15 - AppliDis ezPrint global marking mode configuration

## 5.1.4 License configuration

The license tab displays your licensing status, either set as 'demo mode' or 'licensed'. The provided license key must be entered into the dedicated edit box.

| Fransfer                            | Compression                | Options                | License    |
|-------------------------------------|----------------------------|------------------------|------------|
|                                     |                            | Identifier:            | 569F2836   |
| ಹ್                                  |                            | License : 🗍            | Evaluation |
|                                     | [                          | )emo starting date :   | 4/5/2011   |
|                                     | De                         | mo duration (days) : 「 | 15         |
|                                     | Remainir                   | ng evaluation days : [ | 15         |
|                                     | Remainir                   | ng evaluation days :   |            |
|                                     |                            |                        |            |
| opliDis ezPrint li                  | cense :                    |                        |            |
| ppliDis ezPrint li<br>)6M8lxPupzDyV | cense :<br>VwmQWK+sVGMZeK( | )qqipIMu6+Z1/r6iU=     |            |

Figure 16 - AppliDis ezPrint license configuration

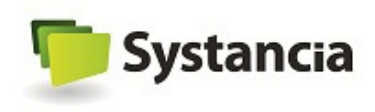

At the time of the installation, you are granted to use the product during **15 days** for evaluation purpose. As soon as the evaluation period is expired, the software is locked and cannot be used anymore.

# 6 Printing

## **6.1** Printer selection

If you wish to print a document while using the universal printer, select the **AppliDis EzPrint** if it is not defined as your default printer.

| Print                                  |                     |                   |                              | ?                           |
|----------------------------------------|---------------------|-------------------|------------------------------|-----------------------------|
| General                                |                     |                   |                              |                             |
| Select Printer                         |                     |                   |                              |                             |
|                                        | 3                   |                   |                              | -                           |
| Add Printer                            | AppliDis<br>ezPrint | Canon<br>Bubble-J | Lexmark 1020<br>Color Jetpri | -                           |
| Status: Ready<br>Location:<br>Comment: |                     |                   | Print to <u>f</u> ile        | Preferences<br>Find Printer |
| Page Range                             | Cyrrent Pag         | je                | Number of <u>c</u> opies     | : 1 🔅                       |
| O Pages:                               |                     |                   | Collate                      | 23 123                      |
|                                        |                     | Er                | int Cancel                   |                             |

Figure 17 - AppliDis ezPrint selection box

You may want to print a specific range of pages (for instance the last 10 pages of a document). Specify then these settings directly into the properties dialog box.

## 6.2 Data transfer

Data is transferred from the server to the client. The transfer speed may vary according to settings defined by the administrator, the document size and the bandwidth. The Cancel button stops the transfer while data is transferred.

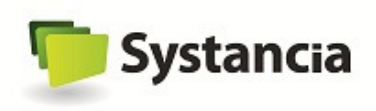

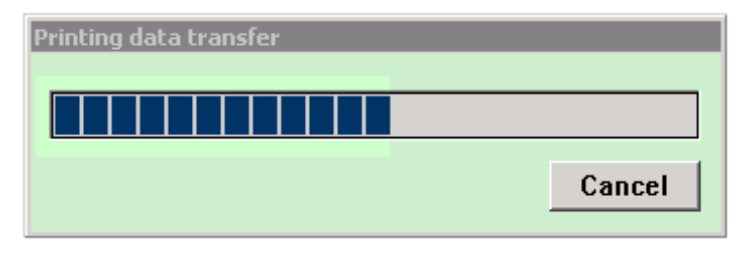

Figure 18 - Printing data transfer dialog box

### **6.3 Printing from you own local machine**

When the print job transfer is completed on the client side, the client's print window appears locally. You may now select the target printer (Figure 16).

You can, if desired, select dedicated printer settings (Figure 17). The dialog box displayed is now completely depending from your own printer driver selected.

| eral<br>Select Printer<br>Add Printer                  | 🖶 Microsoft XPS Documen   |
|--------------------------------------------------------|---------------------------|
| 📾 Brother DCP-1000 USB<br>🖮 Fax<br>😸 Lexmark C510 (MS) |                           |
| •                                                      | 4                         |
| Status: Ready<br>Location:<br>Comment:                 | Print to file Preferences |
| Page Range                                             |                           |
| All                                                    | Number of copies: 1       |
| Selection Current Page                                 |                           |
| Pages:                                                 | Collate                   |
|                                                        |                           |

Figure 19 - Printers selection on the workplace

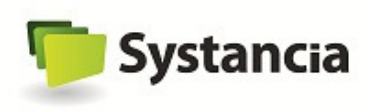

| The second | - 10 In       |                | 1         | D 01     |       |      |  |
|------------|---------------|----------------|-----------|----------|-------|------|--|
| .ayou.     | Paper/Quality | Output Options | Watermark | Profiles | About |      |  |
| Orienta    | ation:        |                |           |          |       |      |  |
| A          | Portrait      | -              |           |          |       |      |  |
| Page       | Order:        |                |           |          |       |      |  |
| Front      | to Back       | •              |           |          |       |      |  |
| Page       | e Format      |                |           | -        |       |      |  |
| Page       | es per Sheet  | 4 🔻            |           |          |       |      |  |
| <u> </u>   |               |                |           | _        | 1     |      |  |
|            |               |                |           |          |       |      |  |
|            |               |                |           | -        | -     |      |  |
|            |               |                |           |          |       |      |  |
|            |               |                |           |          |       |      |  |
|            |               |                |           |          | _     |      |  |
|            |               |                |           |          | _     |      |  |
|            |               |                |           |          |       |      |  |
|            |               |                |           |          |       |      |  |
|            |               |                |           |          | Adva  | nced |  |
|            |               |                |           |          | Adva  | nced |  |
|            |               |                |           |          | Adva  | nced |  |
|            |               |                |           |          | Adva  | nced |  |
|            |               |                |           |          | Adva  | nced |  |
|            |               |                |           |          | Adva  | nced |  |
|            |               |                |           |          | Adva  | nced |  |

Figure 20 - Printing properties selection from your own local machine

**Note:** Selecting some specific pages (page ranges for instance), must be done directly within the universal printer dialog utility from the server. Thus, from the client side, you do not have any other possible configuration settings. Nevertheless, other options may be amended.

|                   | 🍓 T390 - Rem            | ote Desktop                                                                             |                                                                                                    |  |
|-------------------|-------------------------|-----------------------------------------------------------------------------------------|----------------------------------------------------------------------------------------------------|--|
| My Computer       | 1                       | Document -                                                                              | - WordPad                                                                                                    |  |
|                   | Recycle Bin             | File Edit View                                                                          | w Insert Format Help                                                                                              |  |
| 2                 |                         |                                                                                         |                                                                                                    |  |
| Remote<br>Desktop |                         | Arial                                                                                   | WordPad 🛛 🖌 🔢 🖉 📳                                                                                                 |  |
| _                 | Accessibility<br>Wizard | A                                                                                       | • 2 • 1 • 3 Printing • 9 • 1 • 10 • 1 • 11 • 1 • 1:                                                               |  |
| Necycle Bin       |                         | My Docume<br>My Docume<br>My Docume                                                     | ent My D on the Int My Document<br>ent My D AppiDis Universal Printer Int My Document<br>ent My D Document        |  |
|                   | Calculator              | My Docun<br>My Docun                                                                    | Print ? 🔀                                                                                                    |  |
|                   | Paint                   | My Docun<br>My Docun<br>My Docun<br>My Docun<br>My Docun<br>My Docun<br>For Help, press | Printer Name: Apple LaserWriter 12/640 PS Properties Status: Ready Type: Apple LaserWriter 12/640 PS Where: LPT1: |  |
|                   | WordPad                 |                                                                                         | Comment:                                                                                                    |  |
|                   |                         |                                                                                         | Print range Copies                                                                                                |  |
|                   |                         |                                                                                         | All Number of copies: 1 📚                                                                                         |  |
|                   | 🛃 Start 🗍 🎯 👸           | 单 🥭 »   [[                                                                              | ○ Pages from:     to:       ○ Selection     12 <sup>3</sup>                                                       |  |
|                   |                         |                                                                                         | OK Cancel                                                                                                    |  |
| 🦺 start           | 🔜 🗐 🧐 T390 - Re         | emote Desktop                                                                           | 📚 Print 👜 😲 6:47 AM                                                                                               |  |

Figure 21 - Local printer selection

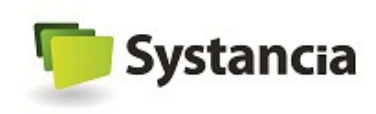

#### LEGAL NOTE

Copyright © Systancia 2010 – All rights reserved

The data provided in this document are provided for information purpose. Due to this fact, it is not subject to any engagement from Systancia. This data can be modified without notice from Systancia.

This document is dedicated to users that have a good understanding of Microsoft Windows operating systems principles. Systancia could not be responsible for the manipulation mistakes within the use of AppliDis software. The use of this product is made under your own responsibility.

All brand names and product names used in this document are quoted with explanations aims and are the property of their respective owners. For this reason, in particular, Microsoft, Windows, Windows 2000, Windows 2003, Windows 2008 Server and Windows 2008 R2 are Microsoft Corporation brand in the United States of America and in other countries.

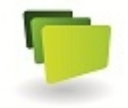

Systancia Actipolis 3, Bât C11 3, rue Paul Henri Spaak 68 390 SAUSHEIM France Téléphone : +33 (0) 389 335 820 Fax : +33 (0) 389 335 821 http://www.systancia.com